# 認證系統更換伺服器後手機或平板電腦連線方法(Android)

#### ※連線時出現錯誤「404 Not Found」錯誤 ※點選「清除瀏覽資料…」

|   | 9:44 🕾 🔤 🛛 🖄 🍷       |              |   | <b>™</b> 1 🕯 78% |  |  |
|---|----------------------|--------------|---|------------------|--|--|
| 仚 | A https://read.tc.ed | du.tw/index_ | 2 | :                |  |  |
|   | 404 Not              | Found        |   |                  |  |  |

| 8:22 🖂 🔤 🖂 🎽 🥍 🏦                                          |                                       |            | 81% |   |  |  |  |
|-----------------------------------------------------------|---------------------------------------|------------|-----|---|--|--|--|
| 歷史記錄                                                      |                                       | 0          | ۹   | × |  |  |  |
| 你的 Google 帳戶可能會儲存其他形式的瀏覽記錄,請參<br>閱 myactivity.google.com。 |                                       |            |     |   |  |  |  |
| 清除瀏覽資料…                                                   |                                       |            |     |   |  |  |  |
| 今天 - 2021年10月15日                                          |                                       |            |     |   |  |  |  |
| •                                                         | 404 Not Found<br>read.tc.edu.tw       |            |     | 8 |  |  |  |
|                                                           | 臺中市推動校園閱讀<br>read.tc.edu.tw           | 線上認證系      | 統   | 8 |  |  |  |
|                                                           | 臺中市推動校園閱讀<br>read.tc.edu.tw           | 線上認證系      | 統   | 8 |  |  |  |
| G                                                         | 收件匣 (14) - ljc0224<br>mail.google.com | l@gmail.cc | m   | 8 |  |  |  |
|                                                           | 臺中市推動校園閱讀<br>read.tc.edu.tw           | 線上認證系      | 統   | 8 |  |  |  |
| 6                                                         | 閱讀認證 - Google 搜<br>www.google.com     | 辱          |     | 8 |  |  |  |
| •                                                         | 臺中市國民小學推動<br>read.tc.edu.tw           | 校園閱讀綜      | !上  | 8 |  |  |  |
| •                                                         | 臺中市推動校園閱讀<br>read.tc.edu.tw           | 線上認證系      | 統   | 8 |  |  |  |
| G                                                         | 你好,請問台中市線<br>mail.google.com          | 上閱讀認證      | 系   | 8 |  |  |  |
|                                                           |                                       |            |     |   |  |  |  |

### ※開啟設定小視窗、列出歷史記錄

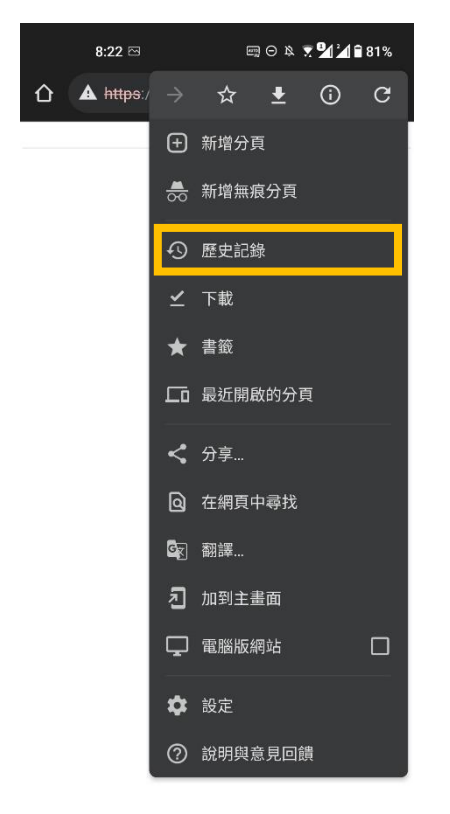

. .

### ※確認後清空瀏覽記錄內容

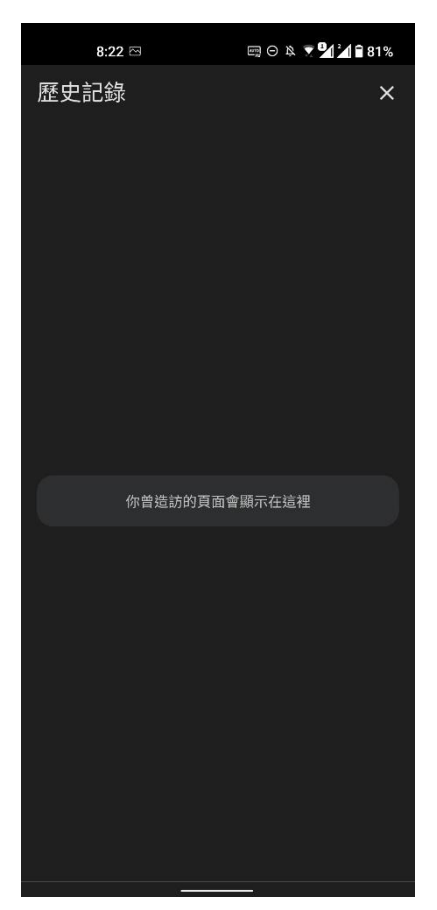

#### ※利用搜尋引擎搜尋「閱讀認證」關鍵詞

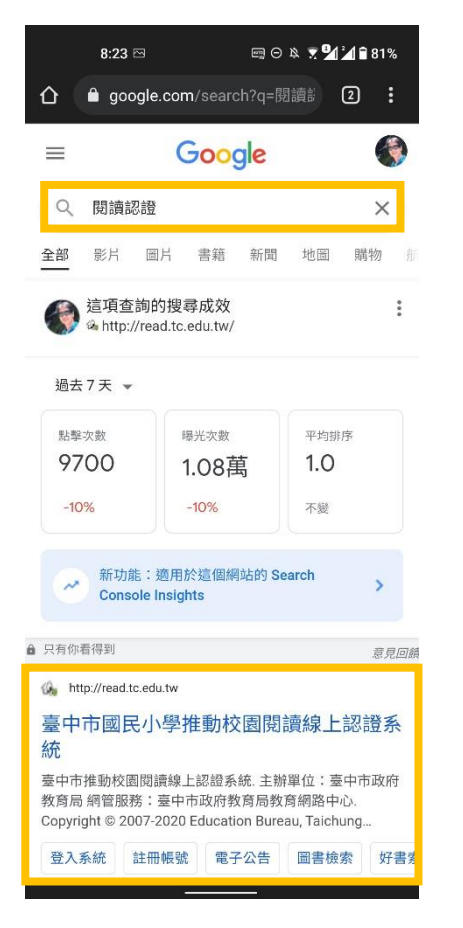

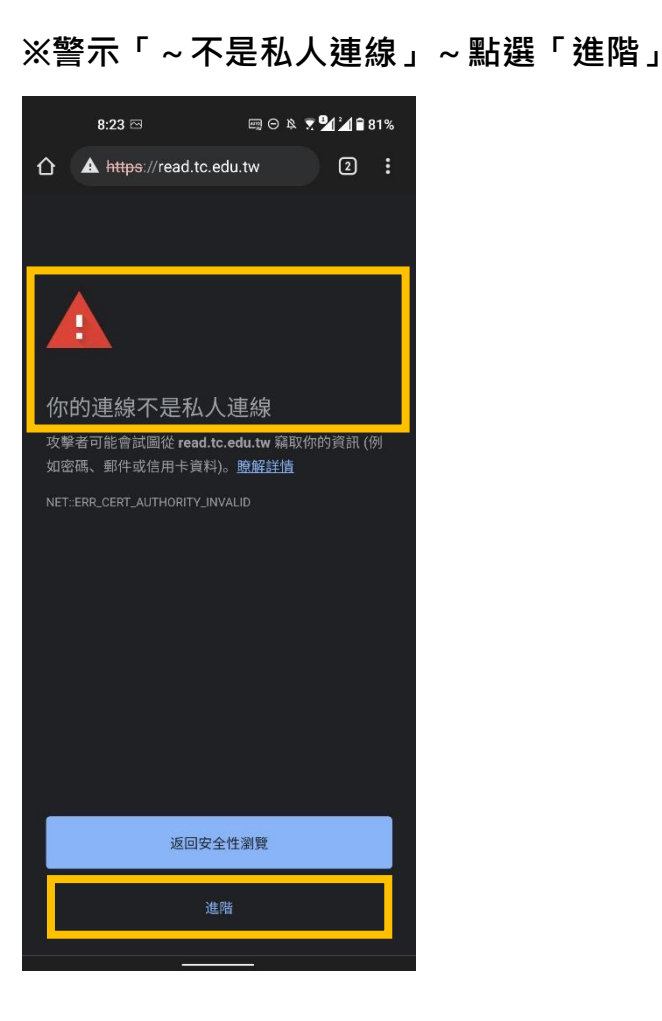

## ※網站係因為安裝政府安全憑證, 請放心連線~請點選「繼續前往~」

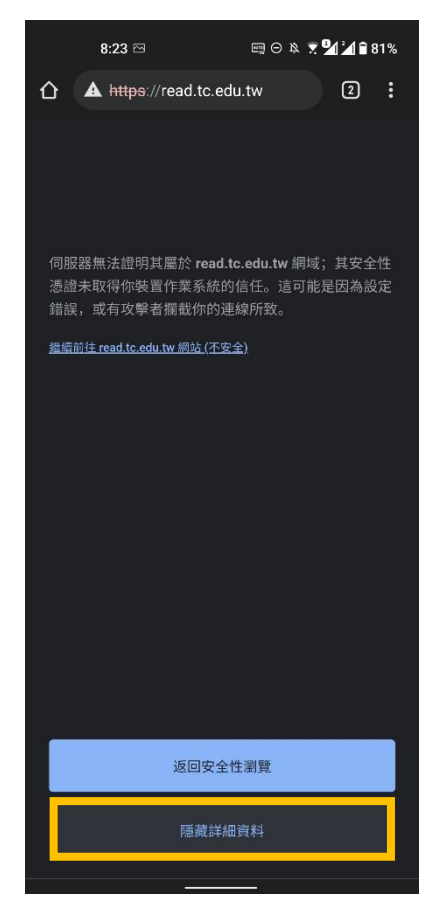

※連線成功~往後即可順利連線

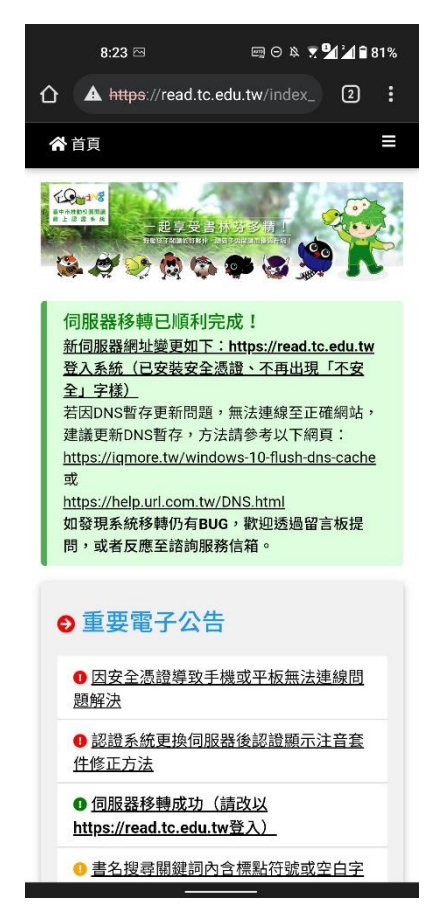